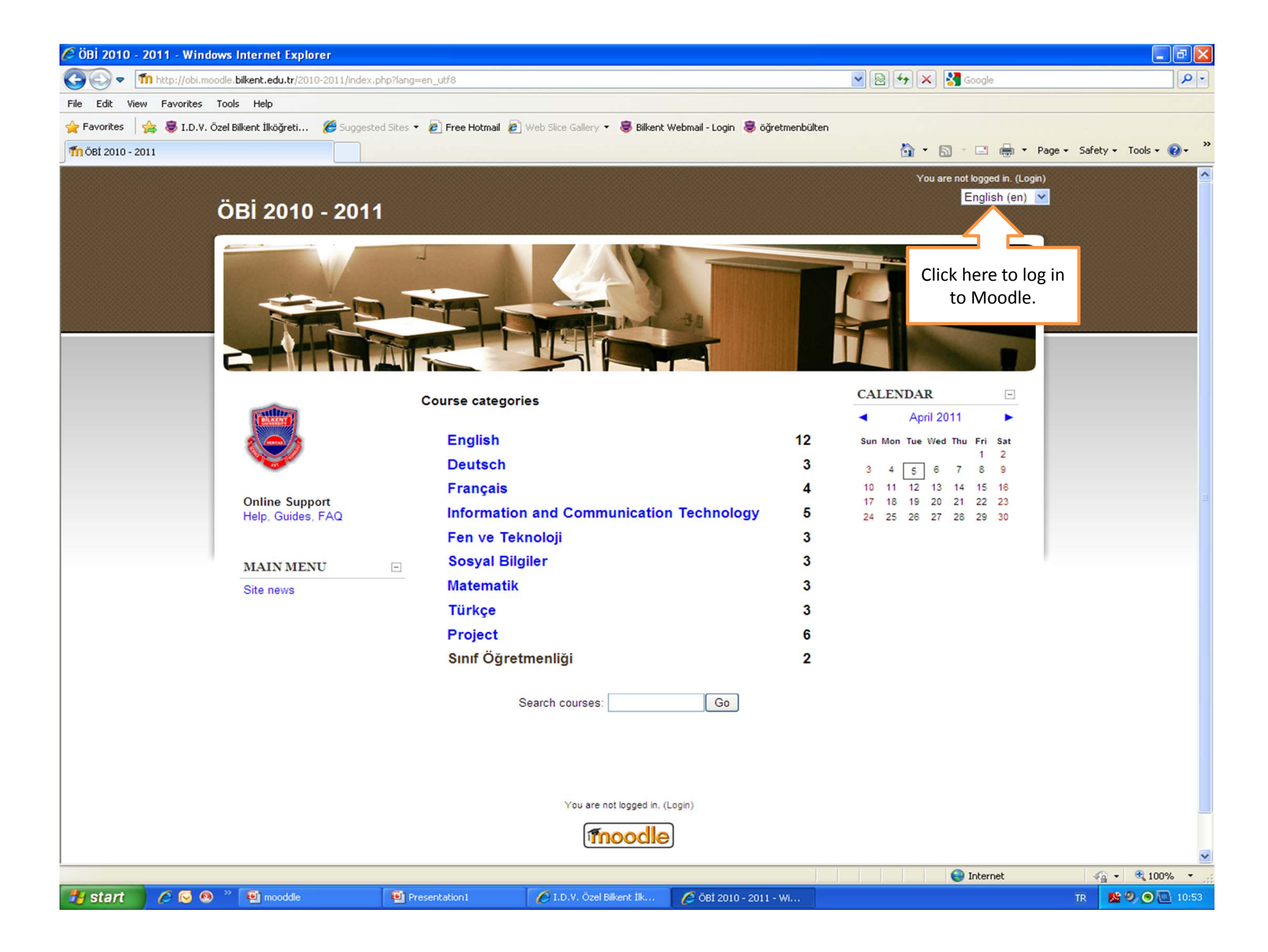

| 🌈 ÖBİ 2010 - 2011:             | Login to the site - Windows Internet                                                                                              | Explorer                                                                                                    |                                                                                                    | - 7 🛛                                                             |
|--------------------------------|----------------------------------------------------------------------------------------------------|----------------------------------------------------------------------------------------------------|----------------------------------------------------------------------------------------------------|-------------------------------------------------------------------|
| 😋 😔 🗢 🌆 http                   | ://obi.moodle. <b>bilkent.edu.tr</b> /2010-2011/login/in                                                                          | dex.php                                                                                                    | 💌 😣 🗲 🗙 🚰 Google                                                                                                    |                                                                   |
| File Edit View Far             | vorites Tools Help                                                                                                    |                                                                                                    |                                                                                                    |                                                                   |
| 🚖 Favorites 🛛 🍰 🥃              | 🖁 I.D.V. Özel Bilkent İlköğreti 🥻 Suggeste                                                                                        | d Sites 🔻 🙋 Free Hotmail 🙋 Web Slice Gallery 👻 👼 Bilkent Webmail - Login 👼 öğretmenbülten                                                                                                    |                                                                                                    |                                                                   |
| 🗂 ÖBİ 2010 - 2011: Log         | gin to the site                                                                                                    |                                                                                                    | 🏠 🔹 🔂 🔹 🚍 🔹 Page 🔹 S                                                                                                    | Safety + Tools + 🔞 + 🎇                                            |
| ÖBİ 2010 - 2011: Loq<br>ÖBİ 20 | pin to the site<br>D10 - 2011<br>Login to the site<br>Type the user's name an<br>password given by the<br>school and click login. | Returning to this web site?         Login here using your username and password<br>(Cookies must be enabled in your browser)          Username cigdemk<br>Password ••••••••• Login         Some courses may allow guest access<br>Login as a guest         Forgotten your username or password?<br>(Yes, help me log in)         You are not logged in. (Login) | For any of the second second seco | iafety + Tools + @ + <sup>≫</sup><br>gged in. (Login)<br>h (en) ♥ |
| Done                           |                                                                                                    |                                                                                                    | Internet                                                                                                    | <ul> <li>✓ ● 100% · ;;;</li> </ul>                                |
| 🦺 start 🔰 🖉                    | 💽 🔕 🐣 🖳 mooddle                                                                                                    | 🐏 Presentation1 🌔 I.D.V. Özel Bilkent İlk 💋 ÖBİ 2010 - 2011: Log                                                                                                    | TT :                                                                                                    | R 💁 🧐, 💿 🔝 10:53                                                  |

| 🖉 Overview o   | f my courses - Windows Internet Explorer                                                          |                                                                                                    |                                                         |               |
|----------------|---------------------------------------------------------------------------------------------------|----------------------------------------------------------------------------------------------------|---------------------------------------------------------|---------------|
| <b>G</b> - [   | n http://obi.moodle. <b>bilkent.edu.tr</b> /2010-2011/my/index                                    | php                                                                                                    | 💌 🗟 😽 🗙 🚼 Google                                        | P-            |
| File Edit Vie  | w Favorites Tools Help                                                                            |                                                                                                    |                                                         |               |
| 🚖 Favorites    | 🍰 👼 I.D.V. Özel Bilkent İlköğreti 🏾 🏉 Suggested :                                                 | sites 🔻 🔊 Free Hotmail 👩 Web Slice Gallery 🔻 😻 Bilkent Webmail - Login 👼 öğretmenbülten                                            |                                                         |               |
| TO Overview of | my courses                                                                                        |                                                                                                    | 🏠 🔹 🔝 👘 🖃 🖶 🔹 Page 🔹 Safety 🕶                           | Tools 🕶 🔞 🕶 🎽 |
| ö              | Bİ: Overview of my courses                                                                        | When you have logged in, you will see a screen with<br>names of courses and grade levels. Choose the course<br>you want to access. | You are logged in as Çiğdem KARASU (Log<br>English (en) | iout)         |
| Ć              | ÖBİ ► Overview of my courses                                                                      |                                                                                                    | Edit this page                                          |               |
|                |                                                                                                   | ICT Grade 8                                                                                                    |                                                         |               |
|                |                                                                                                   | ICTGrade 7                                                                                                    |                                                         | i i           |
|                |                                                                                                   | ICT Grade 6                                                                                                    |                                                         |               |
|                |                                                                                                   | ICT Grade 5                                                                                                    |                                                         |               |
|                | Assignment: Müzisyen<br>Due date: Wednesday, 30 March 2011, 04:50 PM<br>34 submissions not graded |                                                                                                    |                                                         |               |
|                | Assignment: Deneme çalışma kağıdı<br>Due date: Tuesday, 5 April 2011, 02:40 PM                    |                                                                                                    |                                                         |               |
|                | Assignment: İnternet Kullanımı Ödevi<br>Due date: Thursday, 7 April 2011, 10:40 PM                |                                                                                                    |                                                         |               |
|                |                                                                                                   | ICT Grade 4                                                                                                    |                                                         |               |
|                | Assignment: Ödev deneme                                                                           |                                                                                                    |                                                         |               |
|                | 0 submissions not graded                                                                          |                                                                                                    |                                                         | ~             |
|                |                                                                                                   |                                                                                                    | 😜 Internet 🛛 🖓 🗣                                        | 🔍 100% 🔹 🛒    |
| 🛃 start        | 🖌 🖉 🧐 🦈 📑 mooddle                                                                                 | 🐏 Presentation1 🏾 🌔 I.D.V. Özel Bilkent İlk 💋 Overview of my cour                                                                  | TR 📕                                                    | 9) 💿 💽 10:54  |

| 🖉 Course: ICT Grade 5 - Windo    | ws Internet Explorer                      |                                                |                                   |                                 |                                |
|----------------------------------|-------------------------------------------|------------------------------------------------|-----------------------------------|---------------------------------|--------------------------------|
| COO - Mhttp://obi.moodle.t       | bilkent.edu.tr/2010-2011/course/view.php? | d=21                                           |                                   | 💌 🗟 🐓 🗙 🚼 Google                | P -                            |
| File Edit View Favorites Tools   | s Help                                    |                                                |                                   |                                 |                                |
| 🚖 Favorites 🛛 🚖 😻 I.D.V. Özel B  | ilkent İlköğreti 🏈 Suggested Sites 👻      | 🔊 Free Hotmail 🙋 Web Slice Gallery 🔻 🌷 Bilkent | Webmail - Login 🏾 👼 öğretmenbülte | n                               |                                |
| n Course: ICT Grade 5            |                                           |                                                |                                   | 🟠 • 🗟 · 🖻 🖶                     |                                |
| ICT Grade 5                      |                                           |                                                |                                   | You are logged                  | in as Çiğdem KARASU (Logout) 🔷 |
|                                  |                                           |                                                |                                   | <ul> <li>Switch role</li> </ul> | e to 💌 Turn editing on         |
| People -                         | Weekly entline                            |                                                |                                   |                                 | Latest News                    |
| Participants                     | weekly outline                            |                                                |                                   |                                 | Add a new topic                |
| Activities                       | News forum                                |                                                |                                   | When we switch to suder         | posted                         |
| Assignments                      | 13 September - 19 Septe                   | mber                                           |                                   | see the changes we have         | e made as the                  |
| Forums                           |                                           |                                                |                                   | students see th                 | em.                            |
| Resources                        | 20 September - 26 Septe                   | mber                                           |                                   |                                 | events                         |
| Search Forums                    | 27 September - 3 Octobe                   | r                                              |                                   |                                 | Go to calendar                 |
| Go<br>Advanced search (2)        | 4 October - 10 October                    |                                                | I CAN MERINA                      |                                 | New Event                      |
| Advanced scarent                 |                                           |                                                |                                   |                                 | Recent Activity                |
| Administration                   | 11 October - 17 October                   |                                                |                                   |                                 | Activity since Sunday, 3 April |
| Settings                         | Course settings are                       |                                                |                                   |                                 | Full report of recent activity |
| Assign roles                     | made here.                                |                                                |                                   |                                 | Nothing new since your last    |
| in Groups                        | 1 November 7 November                     |                                                |                                   |                                 | login                          |
| Restore                          | T November - 7 November                   | 1                                              |                                   |                                 |                                |
| a Import<br>Reset                | 8 November - 14 Novemb                    | er                                             |                                   |                                 |                                |
| Reports                          | 15 November - 21 Novem                    | ber                                            |                                   |                                 |                                |
| Files                            | 22 November - 28 Novem                    | ber                                            |                                   |                                 |                                |
| ICTS5                            |                                           |                                                |                                   |                                 |                                |
| Profile                          | 29 November - 5 Decemi                    | ber                                            |                                   |                                 |                                |
| My courses                       | 6 December - 12 Decem                     | ber                                            |                                   |                                 |                                |
| ि ICT Grade 4<br>है। ICT Grade 5 | 13 December - 19 Decer                    | nber                                           |                                   |                                 |                                |
| Pie ICT Grade 6                  | 20 December - 26 Decer                    | aber                                           |                                   |                                 |                                |
| PolCTGrade 7                     |                                           |                                                |                                   |                                 | and the second second          |
| All courses                      | 27 December - 2 January                   |                                                |                                   |                                 |                                |
| Done                             |                                           |                                                |                                   | Sector Internet                 | √                              |
| 🐉 start 🛛 🖉 🐼 👋                  | 🔮 mooddle 🛛 🔮 Pres                        | entation 1 🖉 I.D.V. Özel Bilkent İk            | Course: ICT Grade 5               |                                 | TR 🙎 🧐 💿 💽 10:55               |

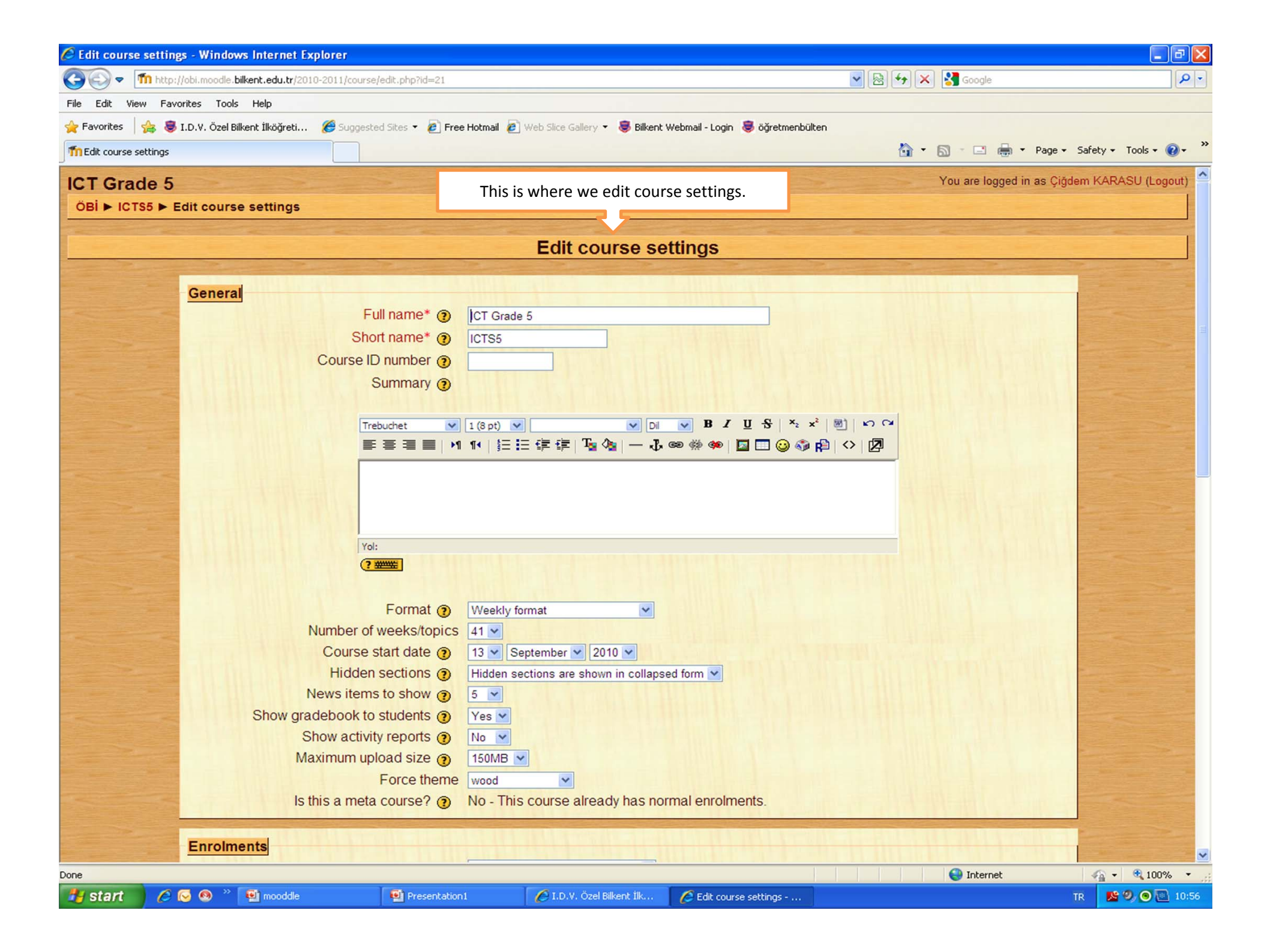

| 🖉 Course: ICT Grade 5 - Windo   | ows Internet Explorer                                        |                                                                                                    |                | - 7                                                 |
|---------------------------------|--------------------------------------------------------------|----------------------------------------------------------------------------------------------------|----------------|-----------------------------------------------------|
| 💽 💽 🗢 🍈 http://obi.moodle.l     | bilkent.edu.tr/2010-2011/course/view.php?id=21               | ▼ [☆] (★) (★)                                                                                                    | Google         | <b>P</b> •                                          |
| File Edit View Favorites Tools  | s Help                                                       |                                                                                                    |                |                                                     |
| 🚖 Favorites 🛛 🚖 👼 I.D.V. Özel B | šilkent İlköğreti 🏈 Suggested Sites 🔻 🙋 Free Hotmail 🙋 Web : | Slice Gallery 🔻 👼 Bilkent Webmail - Login 👼 öğretmenbülten                                                        |                | »                                                   |
| Course: ICT Grade 5             |                                                              |                                                                                                    |                | Page      Safety      Tools      W                  |
| ICT Grade 5<br>OBI ► ICTS5      |                                                              | When we want to make a chage (add<br>an assignment or a resource or open a<br>forum) to the weeks, all we need to | You are logged | in as Çiğdem KARASU (Logout)                        |
| People 📃                        | Weekly outline                                               | do is to turn editing on.                                                                                         |                | Latest News                                         |
| Activities -                    | Rews forum                                                   |                                                                                                    |                | Add a new topic<br>(No news has been posted<br>yet) |
| Assignments                     | 13 September - 19 September                                  |                                                                                                    |                | Upcoming Events                                     |
| Resources                       | 20 September - 26 September                                  |                                                                                                    |                | There are no upcoming events                        |
| Search Forums -                 | 27 September - 3 October                                     |                                                                                                    |                | Go to calendar                                      |
| Advanced search ()              | 4 October - 10 October                                       |                                                                                                    |                | New Event                                           |
| Administration                  | 11 October - 17 October                                      |                                                                                                    |                | Activity Activity                                   |
| ≰ Turn editing on<br>Settings   | 18 October - 24 October                                      |                                                                                                    |                | 2011, 10:55 AM<br>Full report of recent activity    |
| Assign roles                    | 25 October - 31 October                                      |                                                                                                    |                | Nothing new since your last login                   |
| Backup                          | 1 November - 7 November                                      |                                                                                                    |                |                                                     |
| Import                          | 8 November - 14 November                                     |                                                                                                    |                | 10 To 10 To 10                                      |
| ✓ Reports                       | 15 November - 21 November                                    |                                                                                                    |                |                                                     |
| C Files                         | 22 November - 28 November                                    |                                                                                                    |                |                                                     |
| Profile                         | 29 November - 5 December                                     |                                                                                                    |                |                                                     |
| My courses                      | 6 December - 12 December                                     |                                                                                                    |                |                                                     |
| PolICT Grade 4                  | 13 December - 19 December                                    |                                                                                                    |                | Section Section                                     |
| Pip ICT Grade 6                 | 20 December - 26 December                                    |                                                                                                    |                |                                                     |
| PROGEB                          | 27 December - 2 January                                      |                                                                                                    |                |                                                     |
| Done                            |                                                              |                                                                                                    |                | ✓                                                   |
| 🛃 start 🔰 🤌 😔 🧶 👋               | 🔮 mooddle 🔮 Presentation1 🧭                                  | I.D.V. Özel Bilkent İlk 💋 Course: ICT Grade 5                                                                     | Turcernec.     | TR 💁 🥑 💽 10:55                                      |

| 🖉 Course: ICT    | Grade 5 - Windo             | ws Inte     | ernet Explorer                   |                       |                       |                        |                  |                                     |           |                                           |                           |
|------------------|-----------------------------|-------------|----------------------------------|-----------------------|-----------------------|------------------------|------------------|-------------------------------------|-----------|-------------------------------------------|---------------------------|
| <b>G</b> • 1     | <b>n</b> http://obi.moodle. | bilkent.e   | <b>du.tr</b> /2010-2011/course/v | iew.php?id=21#section | n-30                  |                        |                  | <b>&gt;</b>                         | 🗲 🗙 🛃 God | gle                                       | <u>۹</u>                  |
| File Edit View   | v Favorites Tool:           | s Help      |                                  |                       |                       |                        |                  |                                     |           |                                           |                           |
| 🔶 Favorites 🔤    | 👍 👵 I.D.V. Özel E           | Silkent İlk | öğreti 🏀 Suggested               | Sites 🝷 🙋 Free Hot    | mail 🙋 Web Slice Gall | lery 🝷 👼 Bilkent We    | ebmail - Login 🧕 | öğretmenbülten                      |           |                                           |                           |
| Th Course: ICT G | Grade 5                     |             |                                  |                       |                       |                        |                  |                                     |           |                                           | ▼ Page ▼ Safety ▼ Tools ▼ |
|                  |                             |             | £                                |                       | (                     | Add a resource         | )                | Add an activity                     |           |                                           |                           |
|                  |                             |             | 18 April - 24 April              |                       |                       | Add a resource         | )                | 🕑 🕐 Add an activity                 |           | □ ● +                                     |                           |
|                  |                             |             | 25 April - 1 May<br>🛋            |                       |                       | Add a resource         |                  | 🕑 🗿 Add an activity                 | . 💙       | □<br>* +                                  |                           |
|                  |                             |             | 2 May - 8 May<br>🛋               |                       |                       | Add a resource         | )                | Add an activity                     | . 💌       | □<br>* +                                  |                           |
|                  |                             |             | 9 May - 15 May<br>🛋              | After 1               | turning editing       | g on, we go to<br>week |                  | <ul> <li>Add an activity</li> </ul> |           | □<br>* +                                  |                           |
|                  |                             |             | 16 May - 22 May<br>🛋             |                       | (                     | Add a resource         |                  | <ul> <li>Add an activity</li> </ul> |           | □<br>* +                                  |                           |
|                  |                             |             | 23 May - 29 May<br>🔏             |                       | C                     | Add a resource         | J                | Add an activity                     | . 💌       | □<br>* *                                  |                           |
|                  |                             |             | 30 May - 5 June                  |                       |                       | ) Add a resource       | )                | <ul> <li>Add an activity</li> </ul> |           | □ (1) (1) (1) (1) (1) (1) (1) (1) (1) (1) |                           |
|                  |                             |             | 6 June - 12 June<br>🔏            |                       | 6                     | Add a resource         | )                | Add an activity.                    |           | □<br>*<br>±                               |                           |
| 🛃 start          | 6 🖸 🕺 »                     | 💽 m         | ooddle                           | Presentation1         | 6 I.D.V. (            | Özel Bilkent İlk       | Course: ICT      | Grade 5                             |           | ernet                                     | TR 📴 🧐 💽 11:01            |

| 🖉 Course: ICT Grade 5 - Windows      | Internet Explorer                  |                                                                    |                                         |                                                                                                    | - 7 🛛                         |
|--------------------------------------|------------------------------------|--------------------------------------------------------------------|-----------------------------------------|----------------------------------------------------------------------------------------------------|-------------------------------|
| COO - Mhttp://obi.moodle.bilke       | nt.edu.tr/2010-2011/course/view.ph | p?id=21#section-30                                                 | ▼                                       | 👉 🗙 🚼 Google                                                                                                    | P -                           |
| File Edit View Favorites Tools       | Help                               |                                                                    |                                         |                                                                                                    |                               |
| 🚖 Favorites 🛛 👍 👵 I.D.V. Özel Bilker | nt İlköğreti 🏾 🏀 Suggested Sites 🤊 | 🔹 🙋 Free Hotmail 🤌 Web Slice Gallery 🔹 👼 Bilkent Webmail - Login 🤱 | 🕽 öğretmenbülten                        |                                                                                                    |                               |
| n Course: ICT Grade 5                |                                    |                                                                    |                                         | 🟠 • 🖻 · 🖃 🖶 • P                                                                                                    | Page 🔹 Safety 👻 Tools 👻 🔞 👻 🥍 |
|                                      | £                                  | () Add a resource                                                  | Add an activity                         | × +                                                                                                    | <u>^</u>                      |
|                                      | 18 April - 24 April<br>Ấ           | Add a resource                                                     | <ul> <li>✓ ③ Add an activity</li> </ul> | ✓                                                                                                    |                               |
|                                      | 25 April - 1 May<br>🛋              | Add a resource                                                     | Add an activity                         | ▼ +                                                                                                    |                               |
|                                      | 2 May 8 May                        | This part provides a summary of the concerned week.                | Add an activity                         | □<br>*<br>*                                                                                                    |                               |
|                                      | 9 May - 15 May<br>🛋                | () Add a resource                                                  | <ul> <li>Add an activity</li> </ul>     | <ul> <li>■</li> <li>●</li> <li>●</li> <li>●</li> <li>●</li> <li>●</li> </ul>                                                                                                    |                               |
|                                      | 16 May - 22 May<br>🛋               | Add a resource                                                     | Add an activity                         | <ul> <li>□</li> <li>○</li> <li>●</li> <li>●</li></ul> |                               |
|                                      | 23 May - 29 May<br>🛋               | Add a resource                                                     | <ul> <li>Add an activity</li> </ul>     | <ul> <li>₩</li> <li>₩</li> <li>₩</li> <li>₩</li> </ul>                                                                                                    |                               |
|                                      | 30 May - 5 June<br>≰               | Add a resource                                                     | Add an activity                         | □<br>*<br>•                                                                                                    |                               |
|                                      | 6 June - 12 June<br>≰              | Add a resource                                                     | Add an activity                         | ✓ Internet                                                                                                    | ✓<br>√2 ▼ € 100% ▼ .:         |
| Austart 🖉 🖉 🚳 🐣 🖪                    | a moodde                           | resentation 1 🖉 I.D. V. Özel Bilkent İlk 🧖 Courses ICI             | Grade 5                                 |                                                                                                    | TD <b>R9.0</b> 11:01          |

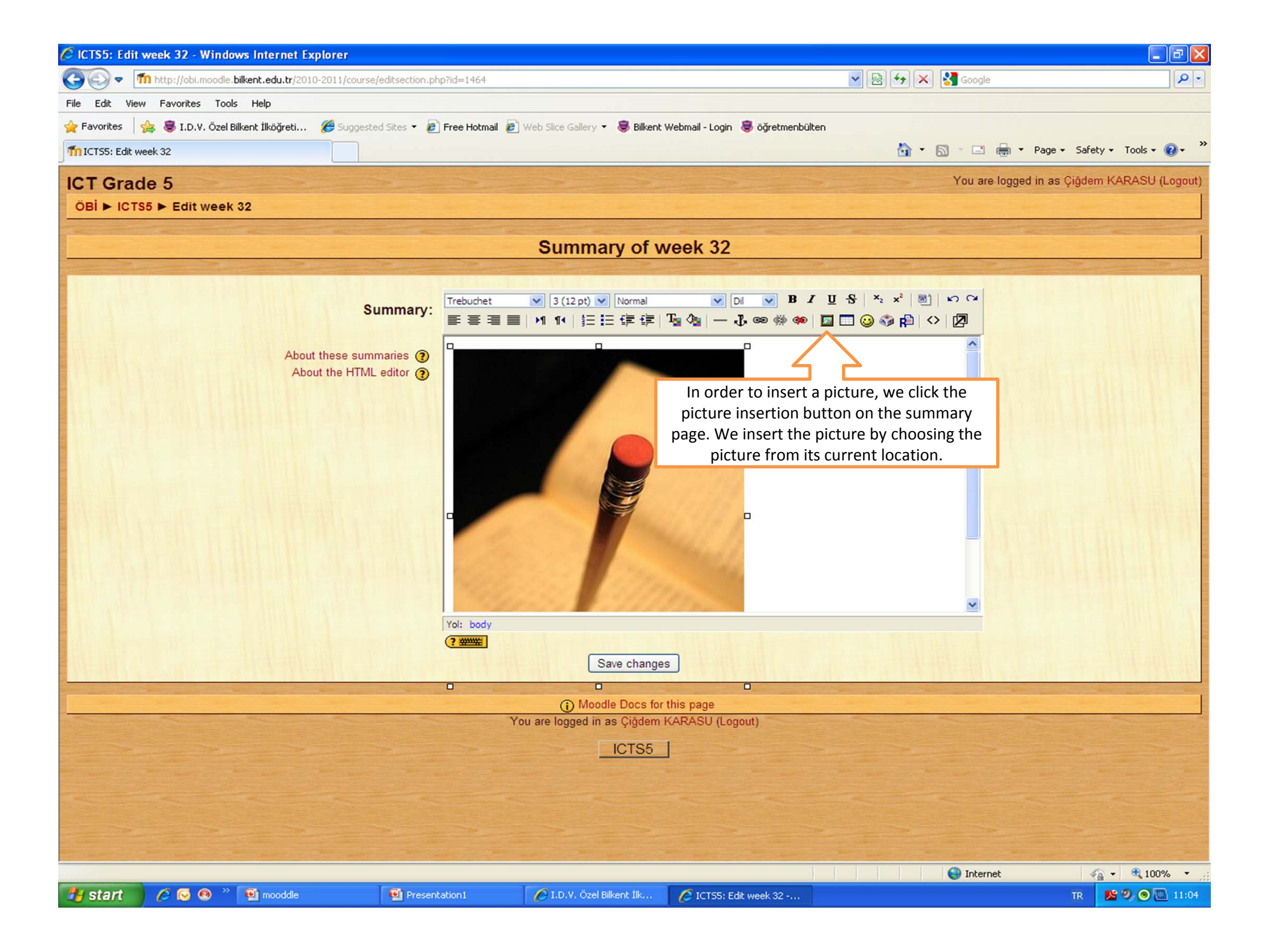

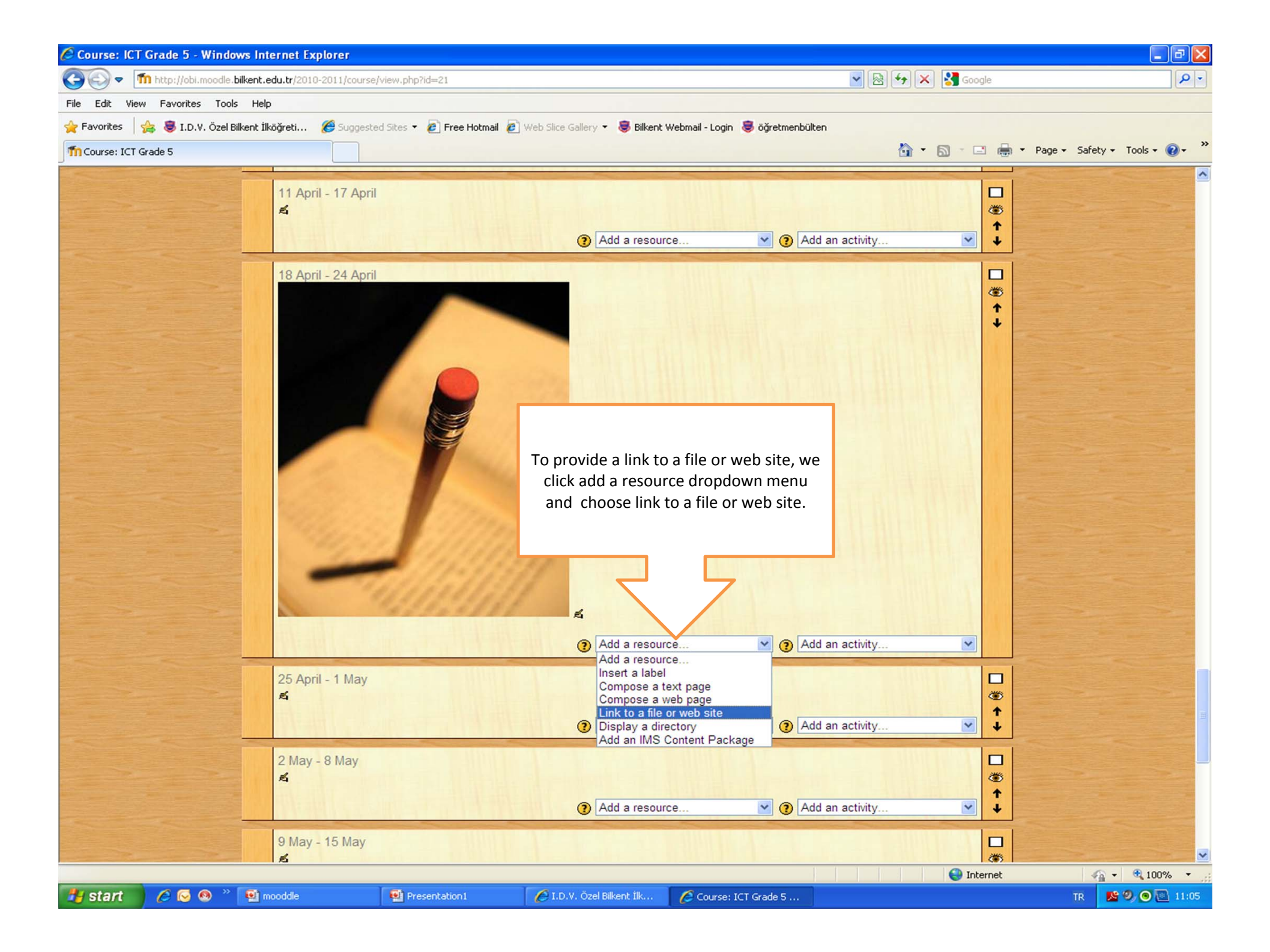

| 🖉 ICTS5: Editing Resource - Windows Internet       | Explorer                                                                                                    |                                                                                       |                                                                                                   |                       | - 7 🛛                        |
|----------------------------------------------------|----------------------------------------------------------------------------------------------------|---------------------------------------------------------------------------------------|---------------------------------------------------------------------------------------------------|-----------------------|------------------------------|
| COO - Mhttp://obi.moodle.bilkent.edu.tr/2010       | -2011/course/modedit.php?add=resource&type=fil                                                                  | le&course=218section=328reti                                                          | urn=0 💌 💌                                                                                         | 🗙 🚼 Google            |                              |
| File Edit View Favorites Tools Help                |                                                                                                    |                                                                                       |                                                                                                   |                       |                              |
| 🚖 Favorites 🛛 🚖 墓 I.D.V. Özel Bilkent İlköğreti    | 🍘 Suggested Sites 🔹 🙋 Free Hotmail 🙋 Web                                                                        | b Slice Gallery 👻 👼 Bilkent W                                                         | ebmail - Login 😻 öğretmenbülten                                                                   |                       |                              |
| TICTS5: Editing Resource                           |                                                                                                    |                                                                                       | 6                                                                                                 | Ì ▼ 🖾 → 🖾 🖶 ▼ P       | age 🔹 Safety 🔹 Tools 🔹 🔞 👻 🎽 |
| ICT Grade 5<br>ÖBI ► ICTS5 ► Resources ► Editing R | esource                                                                                                    |                                                                                       | a ta waak 32 a                                                                                    | You are logged in a   | s Çiğdem KARASU (Logout)     |
| and the second strends to be a second strends      |                                                                                                    | new Resource                                                                          | e to week 52@                                                                                     | and the second second | a correction of the last     |
| General                                            | Name*  <br>Summary 🍞                                                                                            |                                                                                       |                                                                                                   |                       |                              |
|                                                    | In the new window, we fill<br>link to a web site, we type<br>provide a link to a file, we ne                    | the spaces marked<br>e the address n this<br>eeed to click the ch<br>upload the file. | with* If we want to provide a<br>s space. However, in order to<br>oose or upload a file button to |                       | THE STREET                   |
| Link to a file or web                              | site<br>Location* http://<br>Search for v                                                                       | veb page                                                                              | Choose or upload a file                                                                           | )                     |                              |
| Window                                             | Force download   Force download   Kindow Same window Note: some                                                 | v 💌<br>Ə media files may igno                                                         | ore this setting                                                                                  | * Show Adva           | nced                         |
| Parameters                                         |                                                                                                    |                                                                                       |                                                                                                   | * Show Adva           | nced                         |
| Done                                               | in the second second second second second second second second second second second second second second second |                                                                                       |                                                                                                   | 😜 Internet            | 🖓 • 🔍 100% •                 |
| 🛃 start 🔰 🖉 😒 🧐 🎽 mooddle                          | Presentation1                                                                                                   | 🔗 I.D.V. Özel Bilkent İlk                                                             | CTS5: Editing Resou                                                                               |                       | TR 💁 🧐 💽 11:06               |

| 🏉 ICTS5:                                                                                                    | Editing R  | esource - Windows Internet                                                                                                    | Explorer                        |                                    |                           |                         |                         | 🗖 🗗 🚺                    |
|----------------------------------------------------------------------------------------------------|------------|----------------------------------------------------------------------------------------------------|---------------------------------|------------------------------------|---------------------------|-------------------------|-------------------------|--------------------------|
| GO                                                                                                    | 🗢 🗂 htt    | p://obi.moodle. <b>bilkent.edu.tr</b> /2010                                                                                                    | -2011/course/modedit.php?add=   | esource&type=file&course=21&sectio | n=32&return=0             | 💌 🗟 🍫                   | 🗙 🛃 Google              | P -                      |
| File Edit                                                                                                    | C http:/   | /obi.moodle.bilkent.edu.tr/                                                                                                    | 2010-2011/files/index.ph        | p?id=21&choose=id_reference        | e value - Wind 🔳 🗖        |                         |                         |                          |
| 🚖 Favori                                                                                                    | fn http:// | obi.moodle.bilkent.edu.tr/2010-201                                                                                                    | 1/files/index.php?id=21&choose= | =id_reference_value                |                           | bülten                  |                         |                          |
| Th ICTS5                                                                                                    | ICTS5      | » Files                                                                                                    | Section Section                 |                                    |                           | <u></u>                 | 🛉 🔹 🔝 👘 🔹 Page          | • Safety • Tools • 🔞 • 🂙 |
| ICTO                                                                                                    |            | Nam                                                                                                    | e   Size                        | Modified                           | Action                    |                         | You are logged in as Çi | ğdem KARASU (Logout) 🔷   |
| ОВІ ►                                                                                                    |            | moddata                                                                                                    | 8.7N                            | IB 23 March 2011, 04:23 PM         | Action                    |                         |                         | A CONTRACTOR OF STREET   |
| -                                                                                                    |            | 🔲 🗃 18_Mart_2011.doc                                                                                                    | x 15.5I                         | KB 29 March 2011, 02:39 PM         | Choose Rename             |                         |                         |                          |
|                                                                                                    |            | D SD_smile_karakter                                                                                                    | leri.jpg 156.4                  | KB 28 March 2011, 10:33 AM         | Choose Rename             |                         |                         |                          |
|                                                                                                    |            | Internette_Alisveris                                                                                                    | Zarar_Yarar.ppt 841.5           | KB 31 March 2011, 01:50 PM         | Choose Rename             |                         |                         |                          |
|                                                                                                    |            | Sehir-Koy_Nufus.jp                                                                                                    | ig 31.9                         | KB 21 March 2011, 09:44 AM         | Choose Rename             |                         |                         |                          |
|                                                                                                    |            | muezisyen.ppt                                                                                                    | 247                             | KB 23 March 2011, 03:51 PM         | Choose Rename             |                         |                         |                          |
|                                                                                                    |            | scholarstoolsef3.jp                                                                                                    | g 10.3I                         | KB 31 March 2011, 01:26 PM         | Choose Rename             |                         |                         |                          |
|                                                                                                    |            | With chosen files                                                                                                    |                                 |                                    | ~                         |                         |                         |                          |
|                                                                                                    |            | Make a folder                                                                                                    | Se                              | lect all Deselect all              | file                      |                         |                         |                          |
|                                                                                                    |            |                                                                                                    |                                 |                                    |                           |                         |                         |                          |
|                                                                                                    |            |                                                                                                    | Moodle Docs                     | In the new wind                    | ow, we click the upl      | load a file 🛛 д         |                         |                          |
|                                                                                                    | -          | and the second second                                                                                                    | You are logged in as Çiğd       | em K button. We choo               | ose the original locat    | ition of the            |                         |                          |
|                                                                                                    |            |                                                                                                    |                                 | file. When we cl                   | ick the choose butto      | on next to              |                         |                          |
|                                                                                                    |            |                                                                                                    |                                 | the file name, the                 | e concerned file is up    | ploaded to              |                         |                          |
|                                                                                                    |            |                                                                                                    |                                 | the relev                          | ant week on Moodl         | le.                     |                         |                          |
|                                                                                                    |            |                                                                                                    |                                 |                                    |                           |                         |                         |                          |
|                                                                                                    |            |                                                                                                    |                                 |                                    |                           |                         |                         |                          |
|                                                                                                    |            |                                                                                                    |                                 | Internet                           | <i>€</i> • € 100% •       | •                       |                         |                          |
|                                                                                                    | 177        | and the second second se |                                 |                                    |                           |                         |                         |                          |
|                                                                                                    |            | Link to a file or web                                                                                                    | site                            |                                    |                           |                         |                         |                          |
| -                                                                                                    |            |                                                                                                    | Location*                       | http://                            |                           | Choose or upload a file |                         |                          |
|                                                                                                    |            |                                                                                                    |                                 | Search for web page                |                           |                         |                         |                          |
|                                                                                                    |            |                                                                                                    |                                 |                                    |                           |                         |                         |                          |
|                                                                                                    |            | Window                                                                                                    |                                 |                                    |                           |                         |                         |                          |
| and the second second s |            |                                                                                                    |                                 |                                    |                           |                         | * Show Advance          | d                        |
|                                                                                                    |            |                                                                                                    | Force download (?)              |                                    |                           |                         |                         |                          |
|                                                                                                    |            |                                                                                                    | Window                          | Same window V                      |                           |                         |                         |                          |
|                                                                                                    |            |                                                                                                    |                                 | Note: some media files m           | av ignore this setting    |                         |                         |                          |
|                                                                                                    |            |                                                                                                    |                                 |                                    | , give and county         |                         |                         |                          |
|                                                                                                    |            | Parameters                                                                                                    |                                 |                                    |                           |                         |                         |                          |
|                                                                                                    |            |                                                                                                    |                                 |                                    |                           |                         | * Show Advance          | d                        |
| Done                                                                                                    |            |                                                                                                    |                                 |                                    |                           |                         | 😝 Internet              | 🖓 🔹 🍕 100% 💌             |
| 🐉 star                                                                                                    | rt 🖉       | 🖸 😡 👋 🔮 mooddle                                                                                                    | Presentation                    | 1 🖉 I.D.V. Özel Bilkent            | İlk 🥢 🖉 ICTS5: Editing Re | esou 🌈 http://obi.mood  | lle.bilk                | TR 🔊 🔊 🖻 11:06           |

| 🖉 ICTS5: Editing Resource - Wir        | ndows Internet Explorer                |                                                                                                    |                                                                                                    |                             | - 7 🛛                |
|----------------------------------------|----------------------------------------|----------------------------------------------------------------------------------------------------|----------------------------------------------------------------------------------------------------|-----------------------------|----------------------|
| COO - Mhttp://obi.moodle.b             | ilkent.edu.tr/2010-2011/course/mode    | lit.php?add=resource&type=file&course=21&section=32&return=0                                                                                                    | v 🖻 😽 🗙                                                                                                    | Google                      | P -                  |
| File Edit View Favorites Tools         | Help                                   |                                                                                                    |                                                                                                    |                             |                      |
| 🚖 Favorites 🛛 🍰 墓 I.D.V. Özel Bil      | <b>kent İlköğreti 🌾</b> Suggested Site | 🝷 🧞 Free Hotmail 🙋 Web Slice Gallery 🔹 👼 Bilkent Webmail - Login 👼 ö                                                                                                    | öğretmenbülten                                                                                                    |                             |                      |
| TICTS5: Editing Resource               |                                        |                                                                                                    | 🟠 •                                                                                                    | 🔝 - 🖃 🖶 - Page - Sa         | fety + Tools + 🔞 + 🎇 |
| ICT Grade 5<br>ÖBi ► ICTS5 ► Resources | ■ Editing Resource                     |                                                                                                    |                                                                                                    | You are logged in as Çiğdem | KARASU (Logout)      |
|                                        |                                        | Adding a new Resource to week                                                                                                    | 32 💿                                                                                                    |                             |                      |
| General                                | Sumr                                   | Name*       Internet Kullanımı         nary ()       3 (12 pt) ∨       Normal       DI       B       I       U         I       3 (12 pt) ∨       Normal       ✓       DI       ✓       B       I       U         I       I       I       I       I       I       I       I       I       I | S     ×2     ×2     ∞     ∞     ∞       Image: Contract of the state of the state of the |                             |                      |
| Link to                                | <mark>a file or web site</mark><br>L   | OCation* Internette_Alisveris_Zarar_Yarar.ppt<br>Search for web page                                                                                                    | Choose or upload a file                                                                                                    |                             |                      |
| Window                                 | Force dowr                             | If the file is uploaded, its name appears in this slo<br>our course by clicking save and return to course l<br>of the page.<br>Window Same window<br>Note: some media files may ignore this setting                                                                                        | ot. We can go back to<br>button at the bottom                                                                                                    | * Show Advanced             |                      |
| Parame                                 | iters                                  |                                                                                                    |                                                                                                    | * Show Advanced             |                      |
| Done                                   |                                        |                                                                                                    |                                                                                                    | 😜 Internet                  | 🐴 🔹 🔍 100% 🔹 💡       |
| 🏄 start 🔰 🖉 😔 🧶 🐣                      | 🐏 mooddle 🛛 👰                          | Presentation1 🌔 🖉 I.D.V. Özel Bilkent İk 💋 ICTS5; Editing                                                                                                    | Resou                                                                                                    | TR                          | 🔊 🖉 🖉 💽 11:08        |

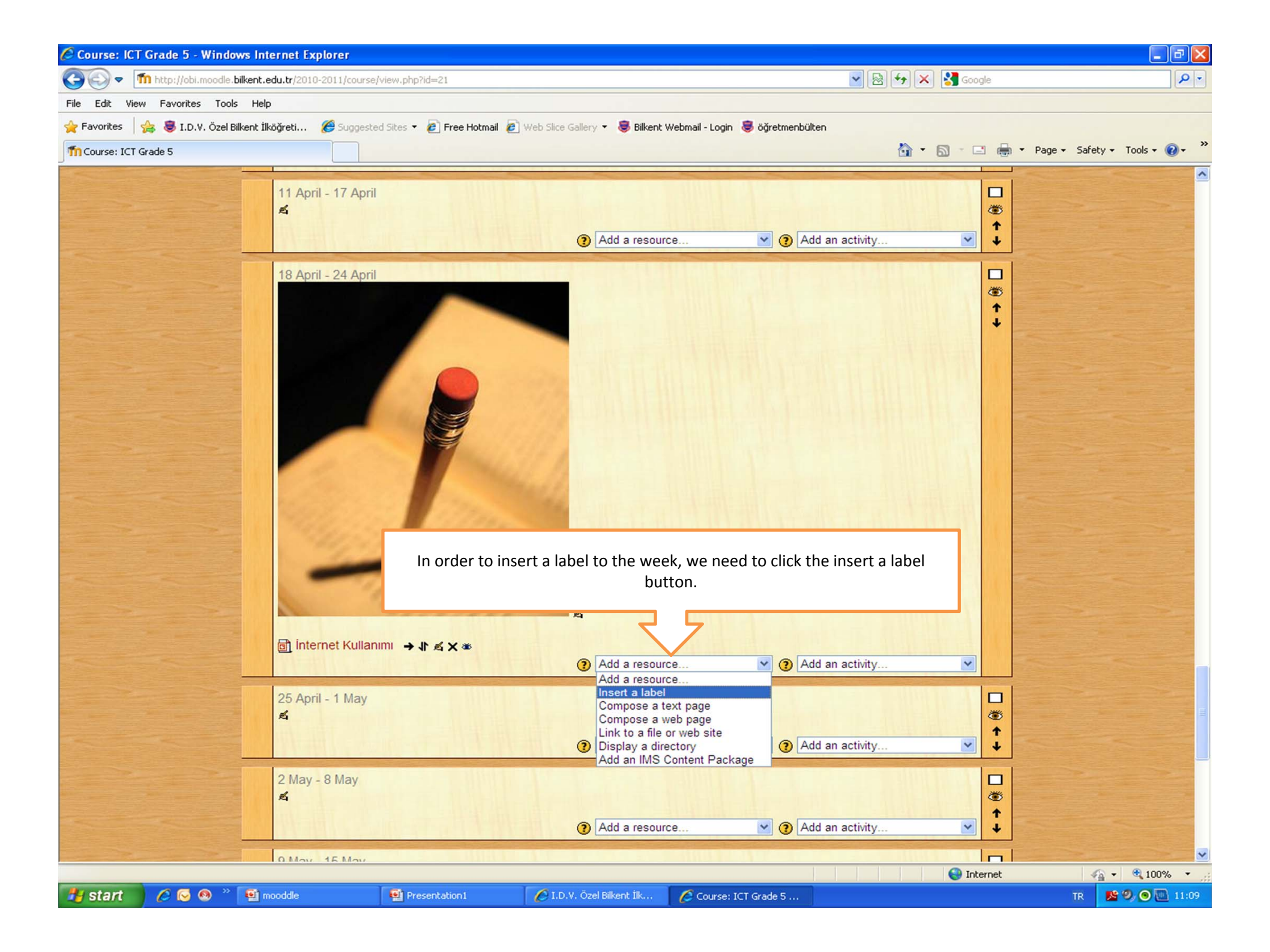

| 🖉 ICTS5: Editing Label - Windows Internet Explorer     |                                                                                                    |                                                                   |                                         | - 7 🛛                        |
|--------------------------------------------------------|----------------------------------------------------------------------------------------------------|-------------------------------------------------------------------|-----------------------------------------|------------------------------|
| C = 1/2010-2011/c                                      | ourse/modedit.php?add=label&type=&course=21§                                                                                                    | on=328return=0                                                    | 💌 🗟 😽 🗙 🚼 Google                        | P -                          |
| File Edit View Favorites Tools Help                    |                                                                                                    |                                                                   |                                         |                              |
| 🖕 Favorites 🛛 👍 😻 I.D.V. Özel Bilkent İlköğreti 🏼 🏉 Su | ggested Sites 🝷 🦻 Free Hotmail 🥫 Web Slice Galler                                                                                                    | 🝷 🕃 Bilkent Webmail - Login 🏾 🕃 öğretmenbü                        | ilten                                   |                              |
| TICTS5: Editing Label                                  |                                                                                                    |                                                                   | 🏠 • 🔂 - 🖃 🖶 • P                         | age 🔹 Safety 🔹 Tools 👻 🔞 👻 🎽 |
| ICT Grade 5<br>OBi ► ICTS5 ► Labels ► Editing Label    |                                                                                                    |                                                                   | You are logged in                       | n as Çiğdem KARASU (Logout)  |
|                                                        | ■Adding a ne                                                                                                    | w Label to week 32 3                                              |                                         |                              |
|                                                        | Label text* 🕐                                                                                                    |                                                                   |                                         |                              |
|                                                        | Trebuchet         3 (12 pt)         Normal           ■ = = =   >1         11         14         15         15         15         15         15         15         15         15         15         15         15         15         15         15         15         15         15         15         15         15         15         15         15         15         15         15         15         15         15         15         15         15         15         15         15         15         15         15         15         15         15         15         15         15         15         15         15         15         15         15         15         15         15         15         15         15         15         15         15         15         15         15         15         15         15         15         15         15         15         15         15         15         15         15         15         15         15         15         15         15         15         15         15         15         15         15         15         15         15         15         15         15         15 | V DI V B I U S   ×.<br>2 0   - J @ @ @ @   [] [] () (             | ײ   ®   • ○ ←<br>▶ ♠   ◇   Ø            |                              |
|                                                        | Sevgili öğrenciler çalışmalarımıza                                                                                                    | moodle üzerinden devam edece                                      | ğiz.                                    |                              |
|                                                        |                                                                                                    |                                                                   |                                         |                              |
|                                                        | Yoi: body                                                                                                    |                                                                   |                                         |                              |
|                                                        |                                                                                                    | 6                                                                 |                                         |                              |
| Common module settin                                   | In the new window, we can v<br>course by clicking sav                                                                                                    | vrite the label and then go bac<br>e and return to course button. | k to our                                |                              |
|                                                        | Save and return to co                                                                                                    | rrse Cancel                                                       | here are required fields in this form m | arked*.                      |
|                                                        | () Ma                                                                                                    | odle Docs for this page                                           |                                         |                              |
|                                                        | You are logged                                                                                                    | n as Çiğdem KARASU (Logout)                                       |                                         |                              |
|                                                        |                                                                                                    | ICTS5                                                             |                                         |                              |
|                                                        |                                                                                                    |                                                                   |                                         | State State                  |
|                                                        |                                                                                                    |                                                                   |                                         |                              |
|                                                        |                                                                                                    |                                                                   |                                         |                              |
|                                                        |                                                                                                    |                                                                   |                                         |                              |
|                                                        |                                                                                                    |                                                                   |                                         |                              |
| Error on page.                                         |                                                                                                    |                                                                   | 😌 Internet                              | 🖓 🔹 🍕 100% 🔹 🛒               |
| 🛃 start 💋 🖉 🐼 👋 🔨 mooddle                              | 🔮 Presentation 1 🛛 🌈 I.D.V. Öz                                                                                                    | l Bilkent İlk 🌈 ICTSS: Editing Label                              |                                         | TR 🛛 😰 🧐 🔘 🛄 11:11           |

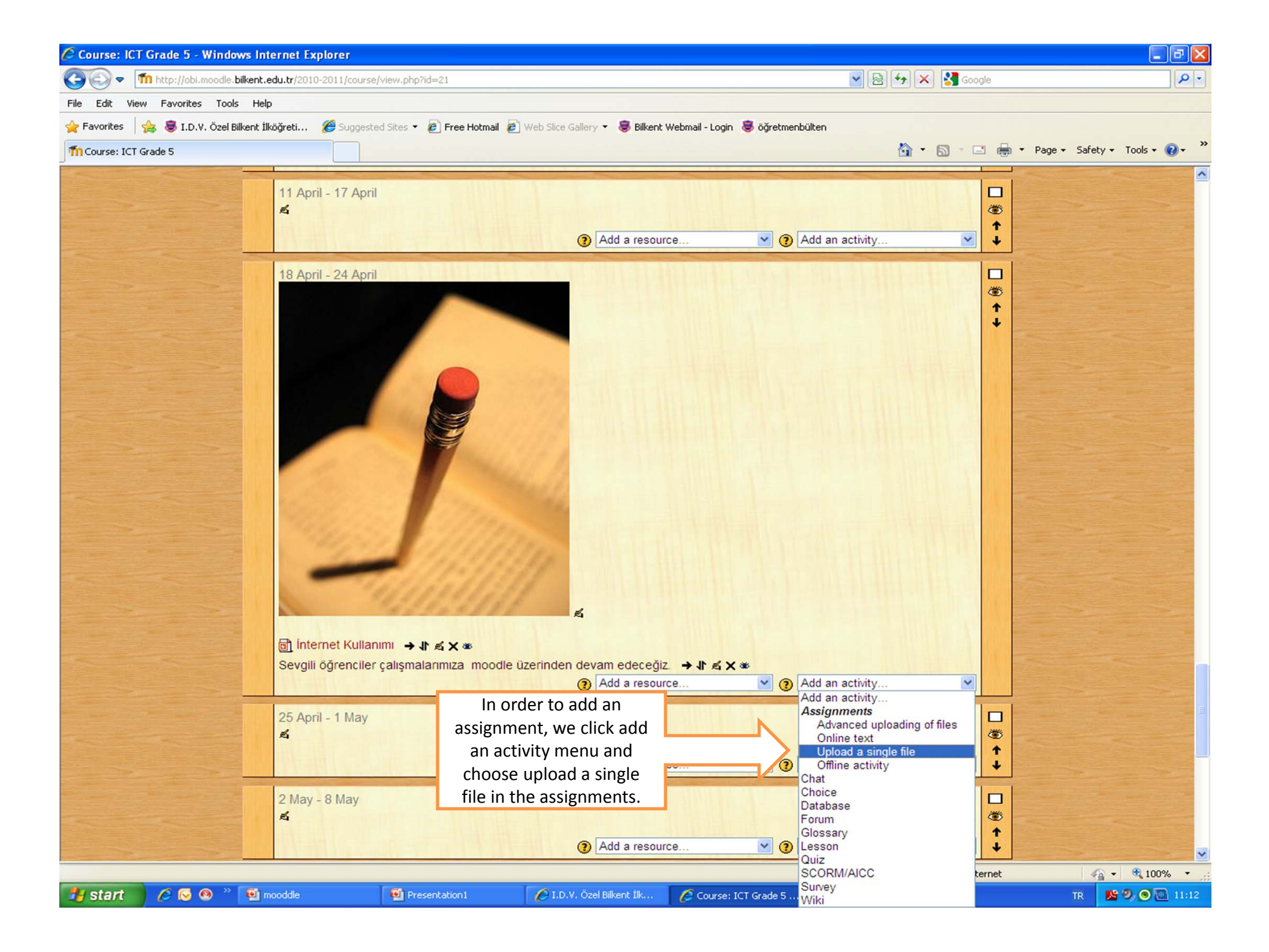

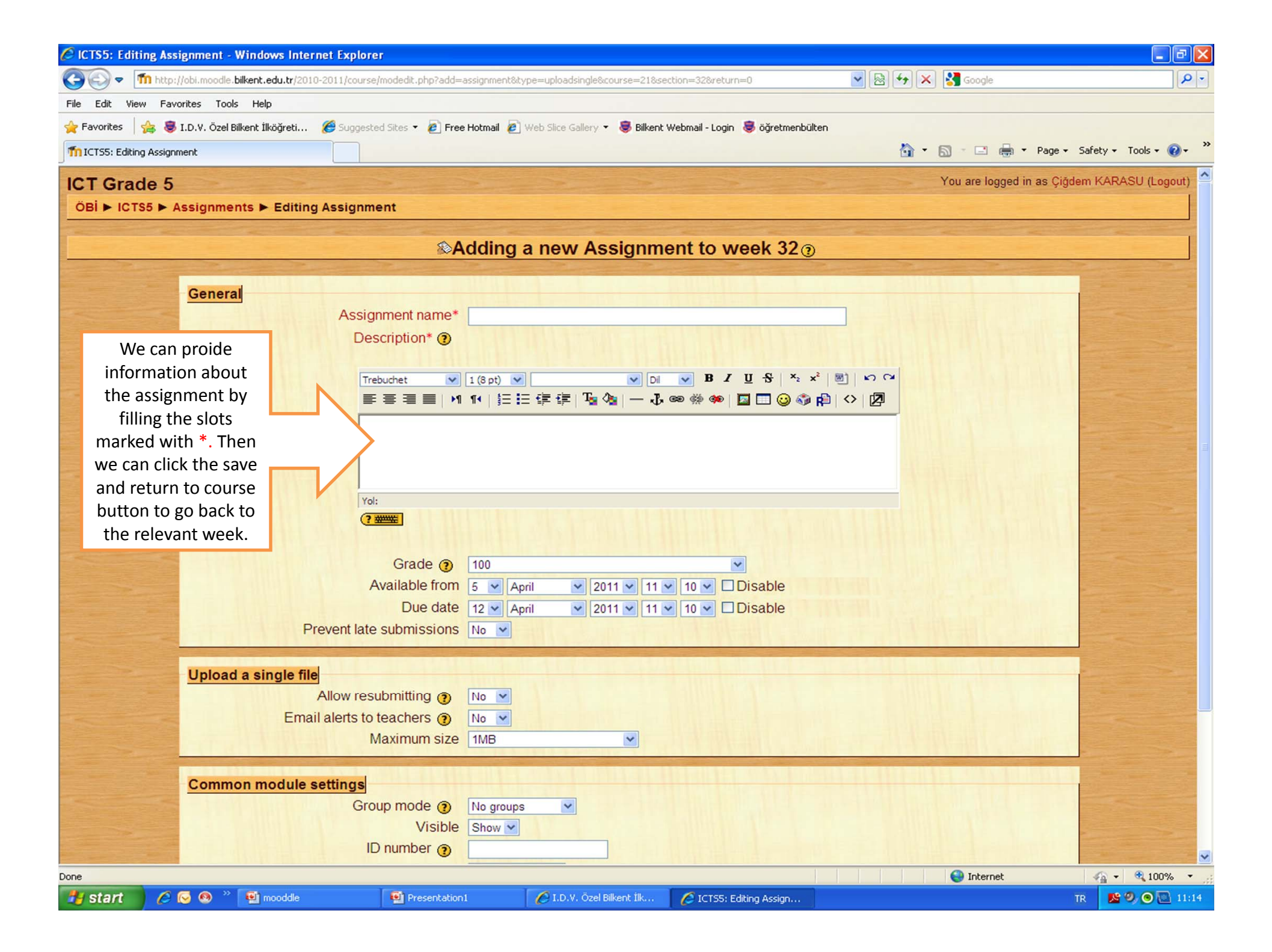

| Internet Kullanımı Ödevi Description* (2) Sevgili öğrenciler sizlerden bu haftaya eklediğim internet kullanımı ile ilgili                                                                                                    | Soogle Soogle P • Soogle P • P • <p< th=""></p<> |
|----------------------------------------------------------------------------------------------------|----------------------------------------------------------------------------------------------------|
| File Edit View Favorites Tools Help                                                                                                    | • 🔊 - 🖃 🖶 • Page • Safety • Tools • 🕖 • 🎽                                                                                                    |
| A Favorites A Suggested Sites ♥ Pree Hotmal ♥ Web Site Gallery ♥ ♥ Bilkent Webmail - Login ♥ öğretmenbülten TICTSS: Editing Assignment General Assignment name* Internet Kullanımı Ödevi Description* ⑦ Trebuchet ♥ 3 (12 pt) ♥ Normal ♥ DI ♥ B I U ♥ ¥ x x ♥ ♥ ♥ ♥ ♥ Sevgili öğrenciler sizlerden bu haftaya eklediğim internet kullanımı ile ilgili PowerPoint dosyasını inceleyip, İnternet kullanımında dikkat etmemiz                                                                                                    | • 🔊 - 🖃 🖶 • Page • Safety • Tools • 🔞 • 🎽                                                                                                    |
| Trebuchet * 3 (12 pt) * Normal * 回 ● B / U 分 *2 *2 *2 * * * * * * * * * * * * * *                                                                                                    | 🔹 🔝 – 🖃 🖶 👻 Page 🖌 Safety 🖛 Tools 👻 🔞 👻                                                                                                    |
| General         Assignment name*         Internet Kullanımı Ödevi         Description* (?)         Trebuchet       3 (12 pt) ♥ Normal         Image: Severiti in the second second se                                                                               |                                                                                                    |
| gereken noktaları içeren bir sunum hazırlayarak moodle üzerinden<br>göndermenizi bekliyorum.<br>✓<br>Yol: body » p<br>Grade ② 100<br>Available from 5 ✓ April ✓ 2011 ✓ 11 ✓ 15 ✓ Disable<br>Due date 12 ✓ April ✓ 2011 ✓ 11 ✓ 15 ✓ Disable<br>Prevent late submissions No ✓                                                                                                    |                                                                                                    |
| Upload a single file       No       We rectargest file         Allow resubmitting ()       No       Use result of the sectors of the sectors of the secto | ommend you to choose the<br>e size here. You can go back to<br>se by clicking save and return<br>se button after you fill the<br>required slots.                                                                                                    |
|                                                                                                    |                                                                                                    |

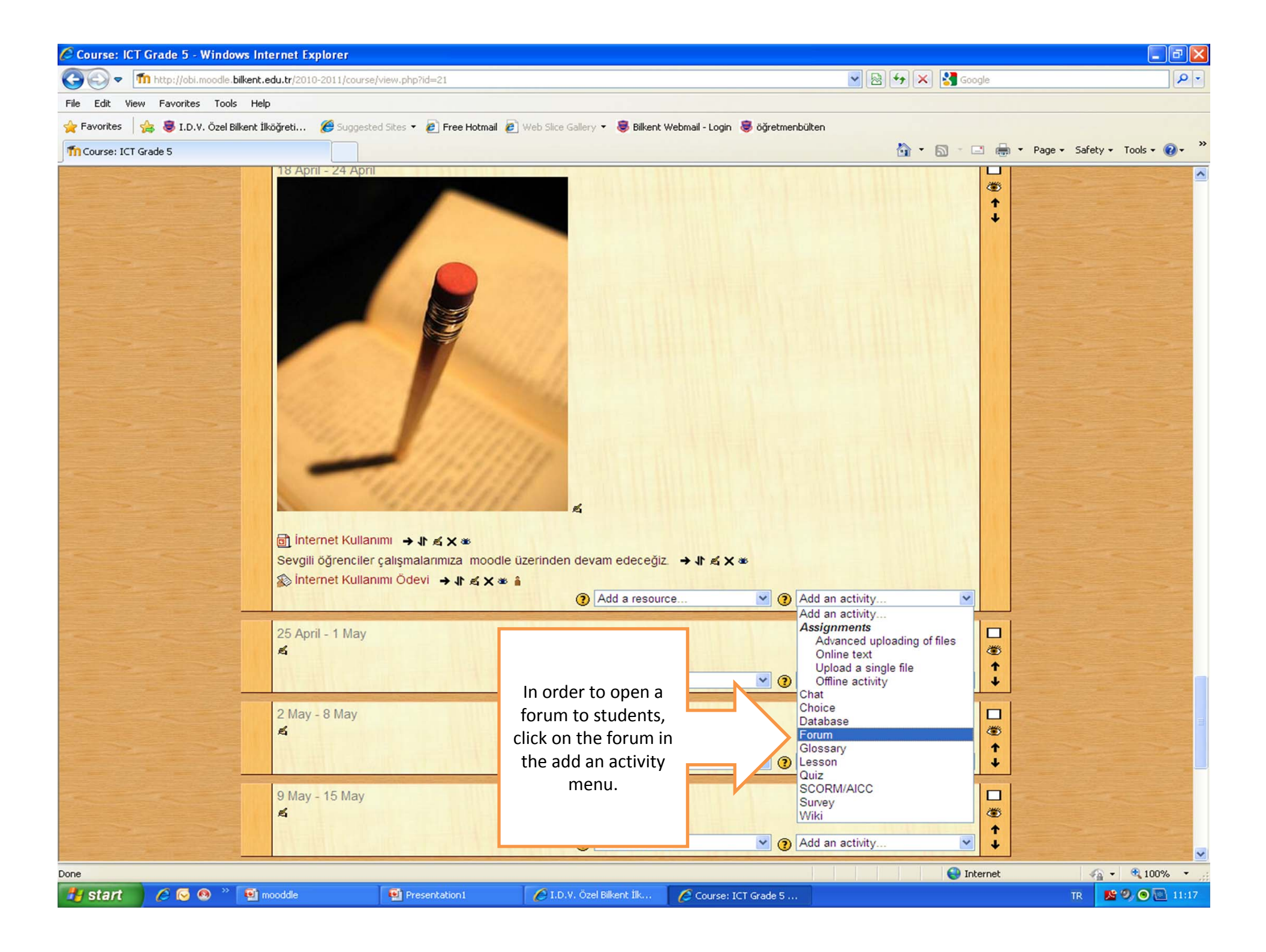

| 🖉 ICTS5: Editing Forum - Windows Internet Explorer                                                                                                    |                                                                                                    | ex         |
|----------------------------------------------------------------------------------------------------|----------------------------------------------------------------------------------------------------|------------|
| 🚱 💿 🔻 🍈 http://obi.moodle.bilkent.edu.tr/2010-2011/course/modedit.php?add=forum&type=&course=21&section=32&return=0                                                                                                    | 🖌 🗟 😝 🗙 Google                                                                                                    | <b>P</b> - |
| File Edit View Favorites Tools Help                                                                                                    |                                                                                                    |            |
| 🖕 Favorites 🛛 👍 👼 I.D.V. Özel Bilkent İlköğreti 🎉 Suggested Sites 🔻 🖉 Free Hotmail 🖉 Web Slice Gallery 💌 👼 Bilkent Webmail - Login 👼 öğretmenbülten                                                                                                    |                                                                                                    |            |
| m ICTS5: Editing Forum                                                                                                    | 🏠 🔹 🔝 🕤 🖃 🖶 🔹 Page 🔹 Safety 👻 Tools 🕶 (                                                                                                    | <b>0</b> • |
| General       Forum name*       Teknolojiyi doğru kullanmak         Forum type ③       A single simple discussion         Forum introduction* ③         Trebuchet       ③ (12 pt)         Normal       ○         Sevgili öğrenciler bu forumda teknolojiyi doğru kullanmak hakkında fikirlerinizi paylaşmanızı bekliyorum.         Yol: body         Trebuchet       ③         Maximum attachment size ④       500KB | After typing relevant information about<br>the forum here and choosing the type of<br>the forum, we can go back to the course<br>by clicking save and return to course<br>button. | it of ;e   |
| Grade       No ratings         Aggregate type ()       No ratings         Grade ()       Scale: Separate and Connected ways of knowing          Restrict ratings to posts with dates in this range:       Image: Prom         From       5 < April < 2011        11 < 20          To       5 < April < 2011        11 < 20                                                                                           |                                                                                                    |            |
| Post threshold for blocking       Don't block         Time period for blocking ②       Don't block         Post threshold for blocking ③       0         Post threshold for warning ③       0         Common module settings       0                                                                                                    |                                                                                                    |            |
| Group mode 🔿 Ne groups                                                                                                    |                                                                                                    | ~          |
| Done                                                                                                    | 🥶 Internet 🦙 🔹 🕄 100%                                                                                                    | • •        |

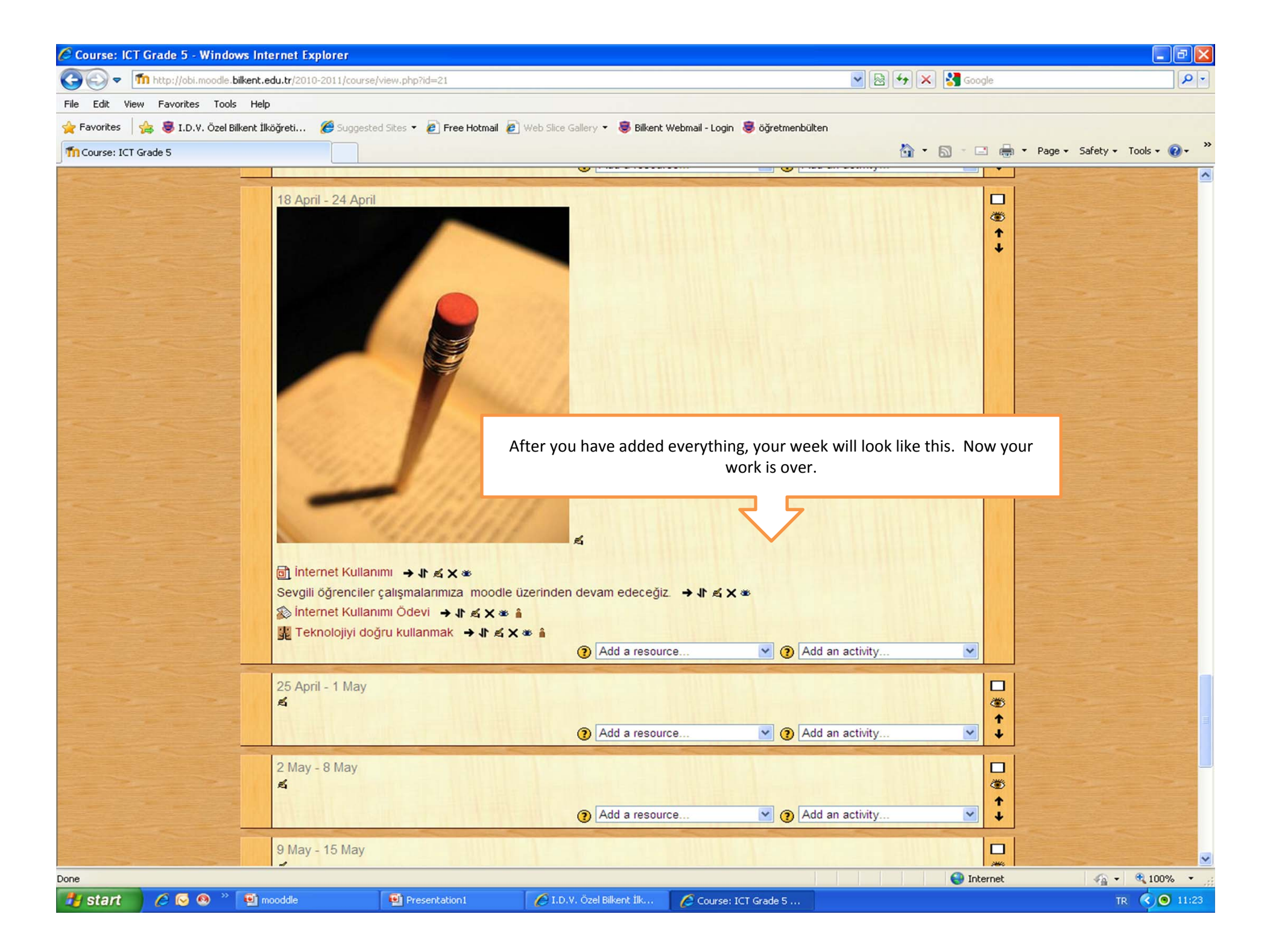

## Some Reminders to Help You Use Moodle

- After you have logged in to Moodle, you need to click the "turn on editing" button to make any change in the weeks.
- You can check all the new additions to the week by switching your role to student using the switch role function.
- •If you do not want your new additions to be visible to students, you can hide them by clicking and closing the eye next to these added entries.
- You can access language options by clicking the course settings button.
- •In order to attract students' attention, you can make your course page more colorful using the themes in the course settings part.